# Two factor authentication for Check Point appliances

logintc.com/docs/connectors/check-point.html

The LoginTC RADIUS Connector is a complete two-factor authentication virtual machine packaged to run within your corporate network. The LoginTC RADIUS Connector enables <u>Check Point</u> appliances to use <u>LoginTC</u> for the most secure two-factor authentication.

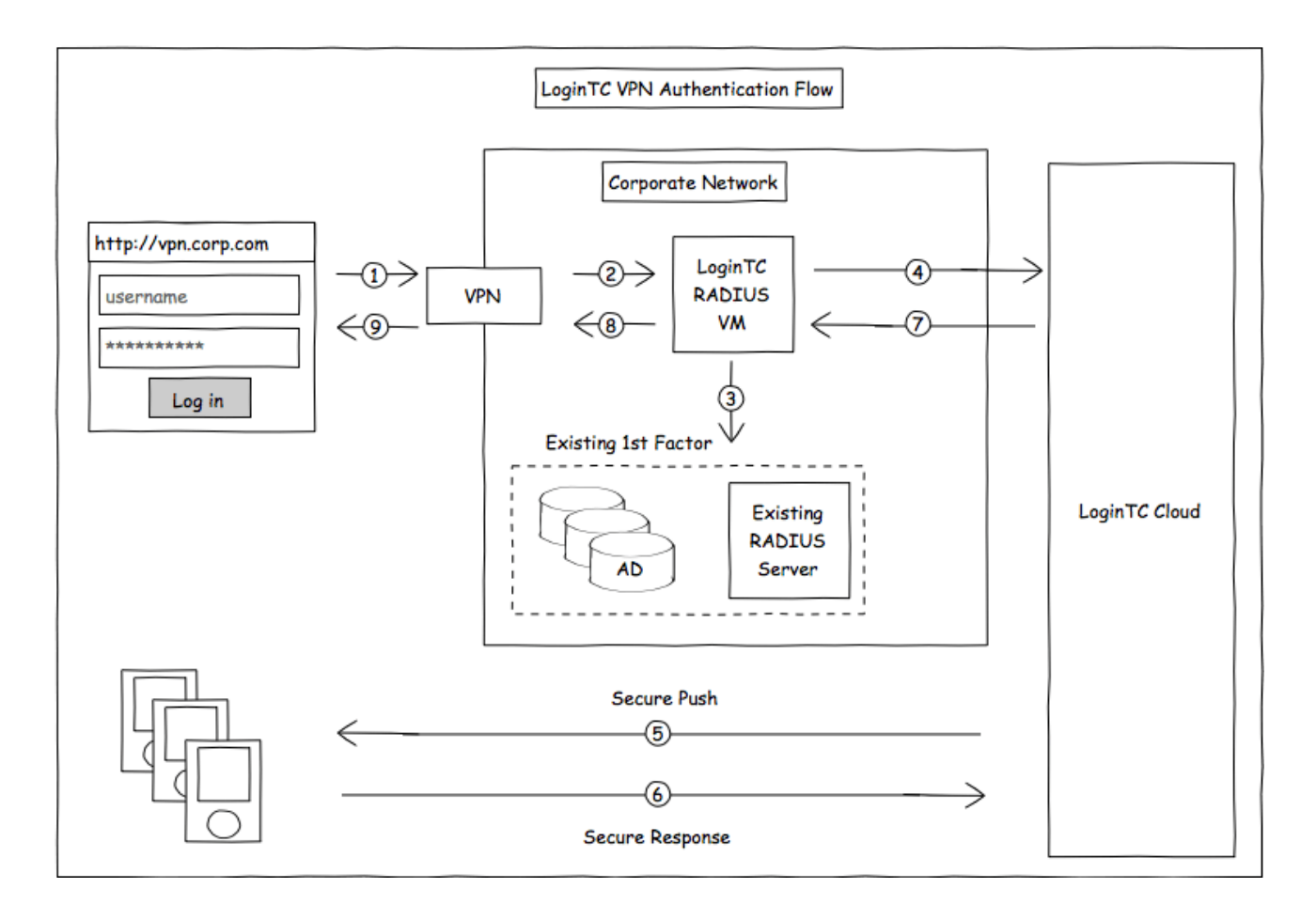

### Compatibility

Check Point appliance compatibility:

- Check Point 600 Series
- Check Point 1100 Series
- Check Point 2200 Appliance
- Check Point 4000 Series
- Check Point 12000 Series
- Check Point 13000 Series
- Check Point 21000 Series
- Check Point Next Generation Firewalls (NGW)
- Check Point appliances supporting RADIUS authentication

Check Point VPN client compatibility:

• Check Point Endpoint Security VPN E80.60 and later

Appliance not listed?

We probably support it. Contact us if you have any questions.

### **Compatibility Guide**

Check Point appliances which have configurable RADIUS authentication are supported.

### Prerequisites

Before proceeding, please ensure you have the following:

### **RADIUS Domain Creation**

Create a RADIUS domain in <u>LoginTC Admin</u>. The domain represents a service (e.g. VPN) that you want to protect with LoginTC. It will contain token policies and the users that access your service.

If you have already created a LoginTC domain for your LoginTC RADIUS Connector, then you may skip this section and proceed to <u>Installation</u>.

- 1. Log in to LoginTC Admin
- 2. Click Domains:
- 3. Click Create Domain:

| ခာ Login <b>TC</b> ၊ | cample Inc. 🖉 Docs 🕓 Support 🛔 administrator@example.com 🕶                                                                         |
|----------------------|----------------------------------------------------------------------------------------------------|
| GENERAL              | + Create                                                                                                    |
| 🖀 Dashboard          |                                                                                                    |
| 🍰 Domains            | A domain represents a service, e.g. VPN or website that you want to protect. It contains a collection of users and token policies. |
| 📽 Users              |                                                                                                    |
| 🗐 Logs               |                                                                                                    |
| SETUP                |                                                                                                    |
| Administrators       |                                                                                                    |
| 📽 Settings           | You haven't created any domains yet.                                                                                               |
|                      | + Create your first domain                                                                                                    |
|                      |                                                                                                    |

4. Enter domain information:

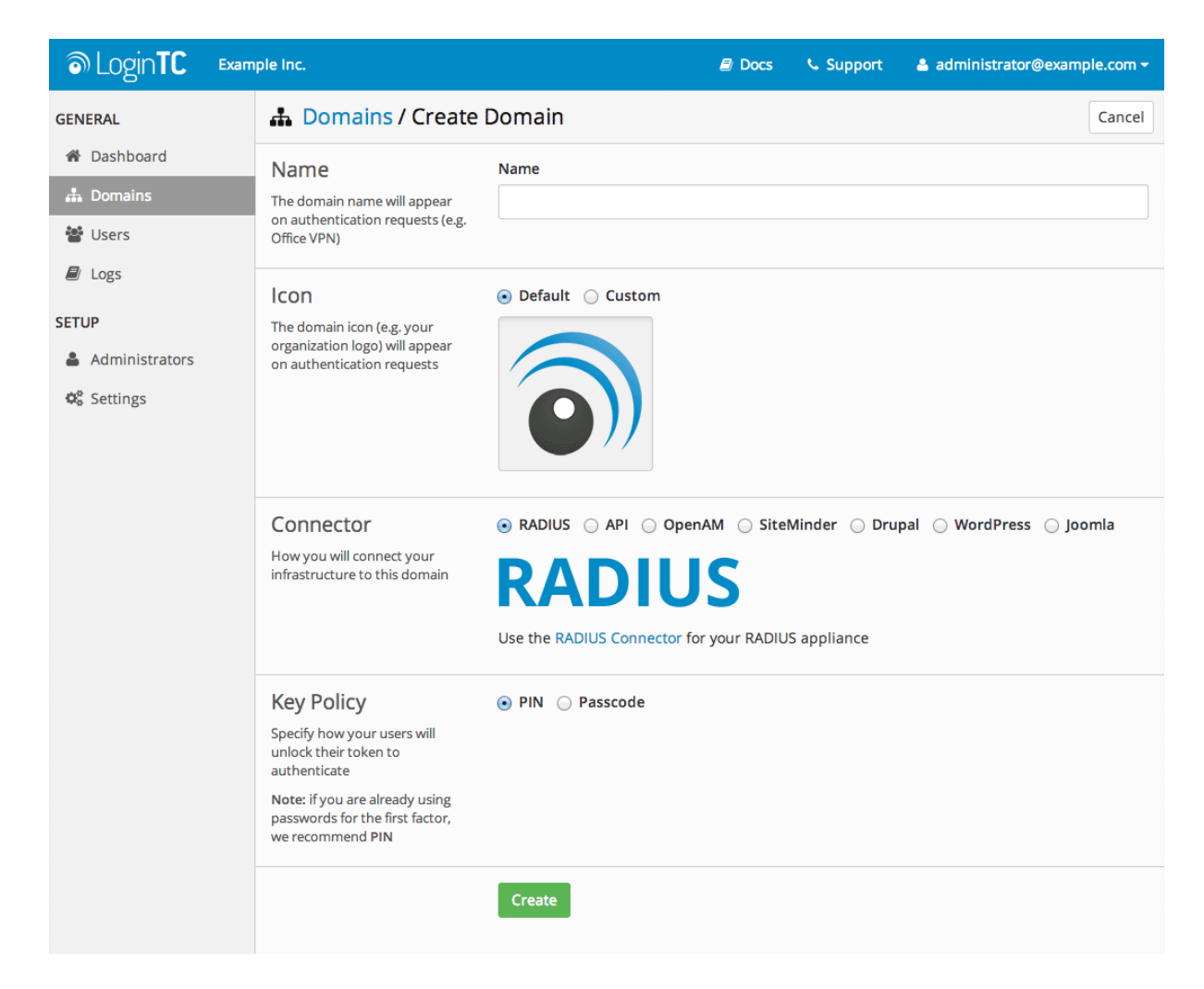

### Installation

The LoginTC RADIUS Connector runs <u>CentOS</u> 6.8 with <u>SELinux</u>. A firewall runs with the following open ports:

| Port | Protocol | Purpose                               |
|------|----------|---------------------------------------|
| 22   | TCP      | SSH access                            |
| 1812 | UDP      | RADIUS authentication                 |
| 1813 | UDP      | RADIUS accounting                     |
| 8888 | TCP      | Web interface                         |
| 443  | TCP      | Web interface                         |
| 80   | TCP      | Web interface                         |
| 80   | TCP      | Package updates (outgoing)            |
| 123  | UDP      | NTP, Clock synchronization (outgoing) |

### Note: Username and Password

logintc-user is used for SSH and web access. The default password is logintcradius .
You will be asked to change the default password on first boot of the appliance and will not be

able to access the web interface unless it is change.

The logintc-user has sudo privileges.

### Configuration

Configuration describes how the appliance will authenticate your <u>RADIUS</u>-speaking device with an optional first factor and LoginTC as a second factor. Each configuration has **4 Sections**:

### 1. LoginTC

This section describes how the appliance itself authenticates against<u>LoginTC Admin</u> with your LoginTC organization and domain. Only users that are part of your organization and added to the domain configured will be able to authenticate.

#### 2. First Factor

This section describes how the appliance will conduct an optional first factor. Either against an existing LDAP, Active Directory or RADIUS server. If no first factor is selected, then only LoginTC will be used for authentication (since there are 4-digit PIN and Passcode options that unlock the tokens to access your domains, LoginTC-only authentication this still provides two-factor authentication).

#### 3. Passthrough

This section describes whether the appliance will perform a LoginTC challenge for an authenticating user. The default is to challenge all users. However with either a static list or Active Directory / LDAP Group you can control whom gets challenged to facilitate seamless testing and rollout.

#### 4. Client and Encryption

This section describes which <u>RADIUS</u>-speaking device will be connecting to the appliance and whether to encrypt API Key, password and secret parameters.

#### **Data Encryption**

It is strongly recommended to enable encryption of all sensitive fields for both PCI compliance and as a general best practice.

The **web interface** makes setting up a configuration simple and straightforward. Each section has a **Test** feature, which validates each input value and reports all potential errors. Section specific validation simplifies troubleshooting and gets your infrastructure protected correctly faster.

### **First Configuration**

Close the console and navigate to your appliance **web interface** URL. Use username **logintc-user** and the password you set upon initial launch of the appliance. You will now configure the LoginTC RADIUS Connector.

Create a new configuration file by clicking + Create your first configuration:

| စာ Login <b>TC</b> Login                                   | ITC RADIUS Connector 2.1.0 | 🗐 Docs                            | Support 🔒             | logintc-user <del>-</del> |
|------------------------------------------------------------|----------------------------|-----------------------------------|-----------------------|---------------------------|
| GENERAL                                                    | 🚓 Configurations           |                                   | Restart RADIUS Server | + Create                  |
| Configurations  Cogs  APPLIANCE  Status  Settings  Upgrade | You haven'<br>+ Cre        | t created any configurations yet. |                       |                           |

### LoginTC Settings

Configure which LoginTC organization and domain to use:

| ခာ Login <b>TC</b> Login | TC RADIUS Connector 2.4.0                                       | 🗐 Docs 🍾 Support 🔮 logintc-user 🗸                                                                                                    |
|--------------------------|-----------------------------------------------------------------|----------------------------------------------------------------------------------------------------|
| GENERAL                  | Configurations /                                                | New Configuration / LoginTC Settings Step 1 of 4 Cancel                                                                                                    |
| 🚓 Configurations         | LoginTC Settings                                                | API Key                                                                                                    |
| 🖻 Logs                   | Values which will dictate how                                   |                                                                                                    |
| APPLIANCE                | Connector will identify itself<br>to the LoginTC cloud service. | The 64-character organization API key is found on the LoginTC Admin Panel Settings page.                                                                                                    |
| 🍘 Status                 |                                                                 | Domain ID                                                                                                    |
| ✿Settings                |                                                                 | The 40-character domain ID is found on the LoginTC Admin Panel domain settings page.                                                                                                    |
| 🗐 Upgrade                |                                                                 | Request Timeout                                                                                                    |
|                          |                                                                 | 60                                                                                                    |
|                          |                                                                 | The amount of time the LoginTC RADIUS Connector should poll for a user to respond. This value should be 10 seconds shorter than the timeout in your RADIUS client (e.g. VPN). For example if the VPN timeout is 90 seconds, this value should be no longer than 80 seconds. |

Configuration values:

| Property  | Explanation                           |
|-----------|---------------------------------------|
| api_key   | The 64-character organization API key |
| domain_id | The 40-character domain ID            |

The API key is found on the LoginTC Admin <u>Settings</u> page. The Domain ID is found on your domain settings page.

#### Click **Test** to validate the values and then click **Next**:

| ခာ Login <b>TC</b> မဖ                                                                                                    | ginTC RADIUS Connector 2.1.0  | 🖻 Docs 🌜 Support 🚢 logintc-user 🕶                                                        |  |  |  |  |  |
|----------------------------------------------------------------------------------------------------|-------------------------------|------------------------------------------------------------------------------------------|--|--|--|--|--|
| GENERAL                                                                                                    | 🚠 New Configuration           | n / LoginTC Settings Step 1 of 4 Cancel                                                  |  |  |  |  |  |
| 📥 Configurations                                                                                                    | LoginTC Settings              | API Key                                                                                  |  |  |  |  |  |
| Logs                                                                                                    | Values which will dictate how | vZkDw7l6Z3tApwZJXERseKdR0s5RNNqjMxXlwvxpWwJOa9oJXi9b5tdvPyFsqzwJ                         |  |  |  |  |  |
| APPLIANCE                                                                                                    | will identify itself to the   | The 64-character organization API key is found on the LoginTC Admin Panel Settings page. |  |  |  |  |  |
| Status     Status     Sta | Logini C cloud service.       | Domain ID                                                                                |  |  |  |  |  |
| 📽 Settings                                                                                                    |                               | 9120580e94f134cb7c9f27cd1e43dbc82980e152                                                 |  |  |  |  |  |
| ┛ Upgrade                                                                                                    |                               | The 40-character domain ID is found on the LoginTC Admin Panel domain settings page.     |  |  |  |  |  |
|                                                                                                    |                               | Test Next                                                                                |  |  |  |  |  |
|                                                                                                    |                               | Test successful, click Next to continue                                                  |  |  |  |  |  |

### **First Authentication Factor**

Configure the first authentication factor to be used in conjunction with LoginTC. You may use Active Directory / LDAP or an existing RADIUS server. You may also opt not to use a first factor, in which case LoginTC will be the only authentication factor.

| ခာ Login <b>TC</b> ဖား                                              | nTC RADIUS Connector 2.1.0                                                        | 🖻 Docs 🥾 Support 🚢 logintc-user 🗸                                                                                                    |
|---------------------------------------------------------------------|-----------------------------------------------------------------------------------|----------------------------------------------------------------------------------------------------|
| GENERAL                                                             | 🚠 New Configuratio                                                                | n / First Factor Step 2 of 4 Cancel                                                                                                    |
| <ul> <li>Configurations</li> <li>Logs</li> <li>APPLIANCE</li> </ul> | First Factor<br>Select the first way users will<br>authenticate prior to LoginTC. | • LDAP O Active Directory RADIUS None Connect to an existing LDAP server for username / password verification.                                                   |
| <ul><li>Status</li><li>Settings</li><li>Upgrade</li></ul>           | LDAP Server Details<br>The LDAP host and port<br>information.                     | Host Host Host name or IP address of the LDAP server. Examples: Idap.example.com or 192.168.1.42 Port (optional) 389 Port if LDAP server uses non-standard port. |
|                                                                     | Bind Details                                                                      | Bind with credentials      Anonymous                                                                                                    |

### Active Directory / LDAP Option

Select **Active Directory** if you have an AD Server. For all other LDAP-speaking directory services, such as OpenDJ or OpenLDAP, select **LDAP**:

| ခာ Login <b>TC</b>      | oginTC RADIUS Connector 2.1.0                                                     | 🖻 Docs 🕓 Support 🔺 logintc-user 🗸                                                                                                    |
|-------------------------|-----------------------------------------------------------------------------------|----------------------------------------------------------------------------------------------------|
| GENERAL                 | 📥 New Configuratio                                                                | n / First Factor Step 2 of 4 Cancel                                                                                                    |
| Configurations  Logs    | First Factor<br>Select the first way users will<br>authenticate prior to LoginTC. | ○ LDAP          • Active Directory ○ RADIUS ○ None Connect to an existing Active Directory server for username / password verification.                                    |
| Status Settings Upgrade | AD Server Details<br>The Active Directory host and<br>port information.           | Host Host Host name or IP address of the LDAP server. Examples: ad.example.com or 192.168.1.42 Port (optional) 389 Port if Active Directory server uses non-standard port. |
|                         | Bind Details                                                                      | Bind with credentials      Anonymous                                                                                                    |

# Configuration values:

| Property                             | Explanation                                                                          | Examples                                   |  |  |
|--------------------------------------|--------------------------------------------------------------------------------------|--------------------------------------------|--|--|
| host                                 | Host or IP address of the LDAP server                                                | ldap.example.com <b>or</b><br>192.168.1.42 |  |  |
| port (optional)                      | Port if LDAP server uses non-standard (i.e., 389 / 636 )                             | 4000                                       |  |  |
| bind_dn                              | DN of a user with read access to the directory                                       | <pre>cn=admin,dc=example,dc=com</pre>      |  |  |
| bind_password                        | The password for the above bind_dn account                                           | password                                   |  |  |
| base_dn                              | The top-level DN that you wish to query from                                         | <pre>dc=example,dc=com</pre>               |  |  |
| attr_username                        | The attribute containing the user's username                                         | sAMAccountName or uid                      |  |  |
| attr_name                            | The attribute containing the user's real name                                        | displayName or cn                          |  |  |
| attr_email                           | The attribute containing the user's email address                                    | mail or email                              |  |  |
| Group Attribute<br>(optional)        | Specify an additional user group attribute to be returned the authenticating server. | 4000                                       |  |  |
| RADIUS Group<br>Attribute (optional) | Name of RADIUS attribute to send back                                                | Filter-Id                                  |  |  |
| LDAP Group<br>(optional)             | The name of the LDAP group to be sent back to the authenticating server.             | SSLVPN-Users                               |  |  |
| encryption<br>(optional)             | Encryption mechanism                                                                 | ssl or startTLS                            |  |  |
| cacert (optional)                    | CA certificate file (PEM format)                                                     | /opt/logintc/cacert.pem                    |  |  |

Click **Test** to validate the values and then click **Next**.

# Existing RADIUS Server Option

If you want to use your existing RADIUS server, select RADIUS:

| ම Login <b>TC</b>                          | LoginTC RADIUS Connector 2.1.0                                                    | 🗟 Docs 🥾 Support 🔮 logintc-user 🗸                                                                                                    |
|--------------------------------------------|-----------------------------------------------------------------------------------|----------------------------------------------------------------------------------------------------|
| GENERAL                                    | 🛔 New Configuratio                                                                | n / First Factor Step 2 of 4 Cancel                                                                                                    |
| Configurations Configurations Logs         | First Factor<br>Select the first way users will<br>authenticate prior to LoginTC. | ○ LDAP ○ Active Directory                                                                                                    |
| Status     Status     Settings     Upgrade | RADIUS Server<br>Details<br>The RADIUS host and secret.                           | Host Host Host name or IP address of the RADIUS server. Examples: Idap.example.com or 192.168.1.42 Port (optional) 1812 Port if the RADIUS server uses non-standard port. Secret |

#### Configuration values:

| Property           | Explanation                                                                  | Examples                              |  |  |
|--------------------|------------------------------------------------------------------------------|---------------------------------------|--|--|
| host               | Host or IP address of the RADIUS server                                      | radius.example.com or<br>192.168.1.43 |  |  |
| port<br>(optional) | Port if the RADIUS server uses non-standard (i.e., 1812)                     | 1812                                  |  |  |
| secret             | The secret shared between the RADIUS server and the LoginTC RADIUS Connector | testing123                            |  |  |

### **RADIUS Vendor-Specific Attributes**

Common Vendor-Specific Attributes (VSAs) found in the FreeRADIUS dictionary files will be relayed.

Click Test to validate the values and then click Next.

### Passthrough

Configure which users will be challenged with LoginTC. This allows you to control how LoginTC will be phased in for your users. This flexibility allows for seamless testing and roll out.

For example, with smaller or proof of concept deployments select the <u>Static List</u> option. Users on the static list will be challenged with LoginTC, while those not on the list will only be challenged with the configured <u>First Authentication Factor</u>. That means you will be able to test LoginTC without affecting existing users accessing your VPN.

For larger deployments you can elect to use the <u>Active Directory or LDAP Group</u> option. Only users part of a particular LDAP or Active Directory Group will be challenged with LoginTC. As your users are migrating to LoginTC your LDAP and Active Directory group policy will ensure

that they will be challenged with LoginTC. Users not part of the group will only be challenged with the configured <u>First Authentication Factor</u>.

### No Passthrough (default)

Select this option if you wish every user to be challenged with LoginTC.

| ි Login <b>TC</b> | Logir | TC RADIUS Connector 2.1.0     |                                                                                         | Docs       | Support         | 占 logint | tc-user <del>-</del> |  |
|-------------------|-------|-------------------------------|-----------------------------------------------------------------------------------------|------------|-----------------|----------|----------------------|--|
| GENERAL           |       | 🚠 New Configuratio            | on / Passthrough                                                                        |            | Step            | o 3 of 4 | Cancel               |  |
| 📥 Configurations  |       | Passthrough                   | 💿 No Passthrough 🔘 Static List 🔘 LDAP Gr                                                | oup 🔾 Acti | ve Directory Gr | oup      |                      |  |
| Logs              |       | Configure list of users which | All authentications will be challenged with LoginTC. This can be configured at anytime. |            |                 |          |                      |  |
| APPLIANCE         |       | LoginTC.                      |                                                                                         |            |                 |          |                      |  |
| Status            |       |                               | Next                                                                                    |            |                 |          |                      |  |
| 🗱 Settings        |       |                               | NEAL                                                                                    |            |                 |          |                      |  |
| ┛ Upgrade         |       |                               |                                                                                         |            |                 |          |                      |  |
|                   |       |                               |                                                                                         |            |                 |          |                      |  |
|                   |       |                               |                                                                                         |            |                 |          |                      |  |
|                   |       |                               |                                                                                         |            |                 |          |                      |  |
|                   |       |                               |                                                                                         |            |                 |          |                      |  |

#### **Static List**

Select this option if you wish to have a static list of users that will be challenged with LoginTC. Good for small number of users.

| ခာ Login <b>TC</b> ဖ                                                                                                    | inTC RADIUS Connector 2.1.0                                                                                                    |                         | Docs      | 📞 Support       | 🛎 logintc-user 🗸       |
|----------------------------------------------------------------------------------------------------|----------------------------------------------------------------------------------------------------|-------------------------|-----------|-----------------|------------------------|
| GENERAL                                                                                                    | 🛔 New Configuration                                                                                                    | n / Passthrough         |           | Step            | p 3 of 4 Cancel        |
| Configurations Cogs APPLIANCE                                                                                                    | Passthrough<br>Configure list of users which<br>will not be challenged by<br>LoginTC.                                                                     | ○ No Passthrough        | up 🔾 Acti | ve Directory Gr | oup<br>umber of users. |
| <ul> <li>Mathematical Status</li> <li>Mathematical Status</li> <li>Mathem</li></ul> | Static List<br>Only users in this list will be<br>challenged with LoginTC. All<br>other users will be challenged<br>with configured first factor<br>only. | LoginTC challenge users |           |                 |                        |

LoginTC challenge users: a new line separated list of usernames. For example:

jane.doe
jane.smith
john.doe
john.smith

Select this option if you wish to have only users part of a particular Active Directory or LDAP group to be challenged with LoginTC. Good for medium and large number of users.

| ا Login <b>TC</b>                             | LoginTC RADIUS Connector 2.1.0                                                                                         | 🗐 Docs 🕓 Support 🛔 logintc-user 🗸                                                                                                    |
|-----------------------------------------------|----------------------------------------------------------------------------------------------------|----------------------------------------------------------------------------------------------------|
| GENERAL                                       | 🛔 New Configuration                                                                                                    | A / Passthrough Step 3 of 4 Cancel                                                                                                    |
| <ul><li>Configurations</li><li>Logs</li></ul> | Passthrough<br>Configure list of users which<br>will not be challenged by                                              | <ul> <li>No Passthrough Static List LDAP Group Active Directory Group</li> <li>Connect to an existing Active Directory server for group membership verification. Good for large number of users.</li> </ul> |
| APPLIANCE                                     | Auth Groups                                                                                                    | LogisTC challenge Auth Groups                                                                                                    |
| 📽 Settings                                    | Only users which are members<br>of one or more of the specified                                                        |                                                                                                    |
| 🔊 Upgrade                                     | groups will be challenged with<br>LoginTC. All other users will be<br>challenged with configured<br>first factor only. | Comma separated list of groups membership for which users will be challenged with LoginTC.<br>Example: logintc_users, operations                                                                            |
|                                               | AD Server Details                                                                                                    | Host                                                                                                    |
|                                               | The Active Directory host and<br>port information.                                                                     |                                                                                                    |

#### Configuration values:

| Property                         | Explanation                                                                       | Examples                                    |
|----------------------------------|-----------------------------------------------------------------------------------|---------------------------------------------|
| LoginTC challenge<br>auth groups | Comma separated list of groups for which<br>users will be challenged with LoginTC | SSLVPN-Users <b>or</b> two-<br>factor-users |
| host                             | Host or IP address of the LDAP server                                             | ldap.example.com <b>or</b><br>192.168.1.42  |
| port (optional)                  | Port if LDAP server uses non-standard (i.e., 389 / 636 )                          | 4000                                        |
| bind_dn                          | DN of a user with read access to the directory                                    | <pre>cn=admin,dc=example,dc=com</pre>       |
| <pre>bind_password</pre>         | The password for the above bind_dn account                                        | password                                    |
| base_dn                          | The top-level DN that you wish to query from                                      | <pre>dc=example,dc=com</pre>                |
| attr_username                    | The attribute containing the user's username                                      | sAMAccountName or uid                       |
| attr_name                        | The attribute containing the user's real name                                     | displayName or cn                           |
| attr_email                       | The attribute containing the user's email address                                 | mail or email                               |
| encryption<br>(optional)         | Encryption mechanism                                                              | ssl or startTLS                             |
| cacert (optional)                | CA certificate file (PEM format)                                                  | /opt/logintc/cacert.pem                     |

### **Configuration Simplified**

If <u>Active Directory / LDAP Option</u> was selected in <u>First Authentication Factor</u> the non-sensitive values will be pre-populated to avoid retyping and potential typos.

### Client and Encryption

| ه Login <b>TC</b> | oginTC RADIUS Connector 2.1.0                                                      | 🖻 Docs 🕓 Support 🛔 logintc-user 🗸                                                                                                    |
|-------------------|------------------------------------------------------------------------------------|----------------------------------------------------------------------------------------------------|
| GENERAL           | 📥 New Configuration                                                                | n / Client and Encryption Step 4 of 4 Cancel                                                                                                    |
| 🛔 Configurations  | Client Settings                                                                    | Name                                                                                                    |
| Logs              | Settings for your RADIUS client<br>(e.g. a RADIUS-speaking VPN)                    |                                                                                                    |
| APPLIANCE         | to connect to the LoginTC<br>RADIUS Connector.                                     | A unique identifier of your RADIUS client. Use only alphanumeric characters and hyphens. This<br>will also be used for the name of the configuration file. Example: corp-vpn-1 will be saved on |
| 🍘 Status          |                                                                                    | disk as corp-vpn-1.cfg.                                                                                                    |
| 🌣 Settings        |                                                                                    | IP Address                                                                                                    |
| ┛ Upgrade         |                                                                                    | The IP address of your RADIUS client.                                                                                                    |
|                   |                                                                                    | Secret                                                                                                    |
|                   |                                                                                    |                                                                                                    |
|                   |                                                                                    | The secret shared between your RADIUS client and the LoginTC RADIUS Connector.                                                                                                    |
|                   | Encryption                                                                         | C Encrypt all passwords and API keys                                                                                                    |
|                   | Determine whether to store<br>passwords and API keys<br>encrypted or in the clear. | It is strongly recommended to encrypt all sensitive fields.                                                                                                    |

Configure RADIUS client (e.g. your RADIUS-speaking VPN):

#### Client configuration values:

| Property | Explanation                                                           | Examples     |
|----------|-----------------------------------------------------------------------|--------------|
| name     | A unique identifier of your RADIUS client                             | CorporateVPN |
| ip       | The IP address of your RADIUS client (e.g. your RADIUS-speaking VPN)  | 192.168.1.44 |
| secret   | The secret shared between the LoginTC RADIUS Connector and its client | bigsecret    |

### **Data Encryption**

It is strongly recommended to enable encryption of all sensitive fields for both PCI compliance and as a general best practice.

Click **Test** to validate the values and then click **Save**.

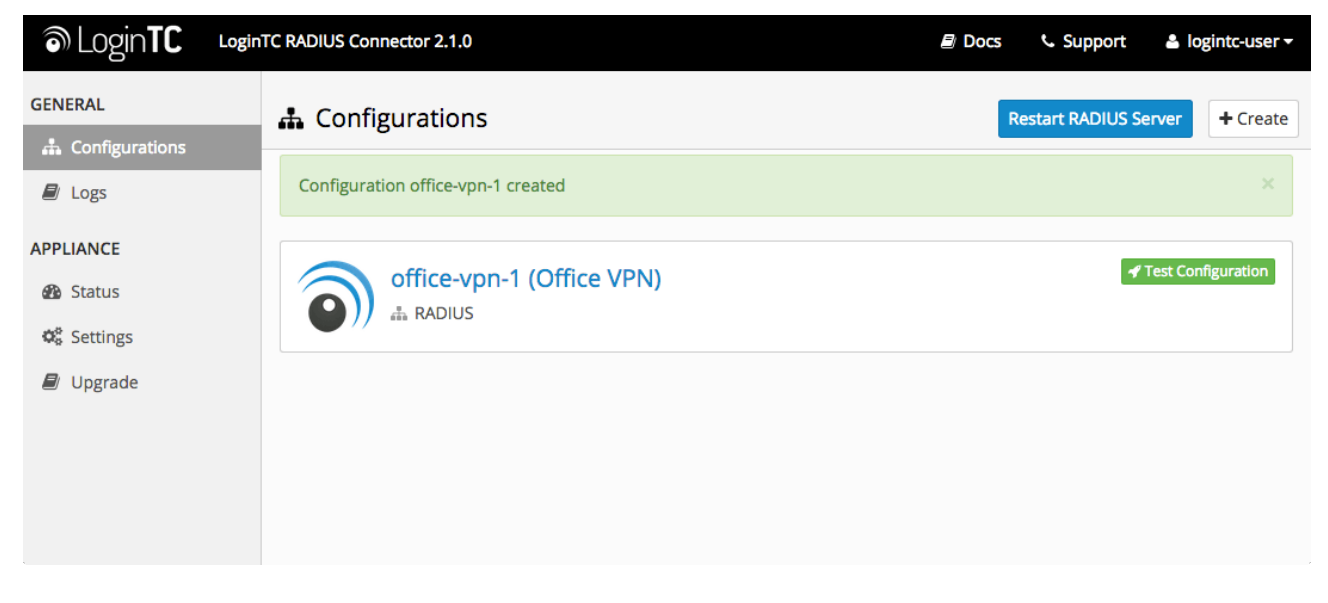

# Testing (Connector)

When you are ready to test your configuration, create a LoginTC user (if you haven't already done so). The username should match your existing user. Provision a token by following the steps:

When you have loaded a token for your new user and domain, navigate to your appliance**web** interface URL:

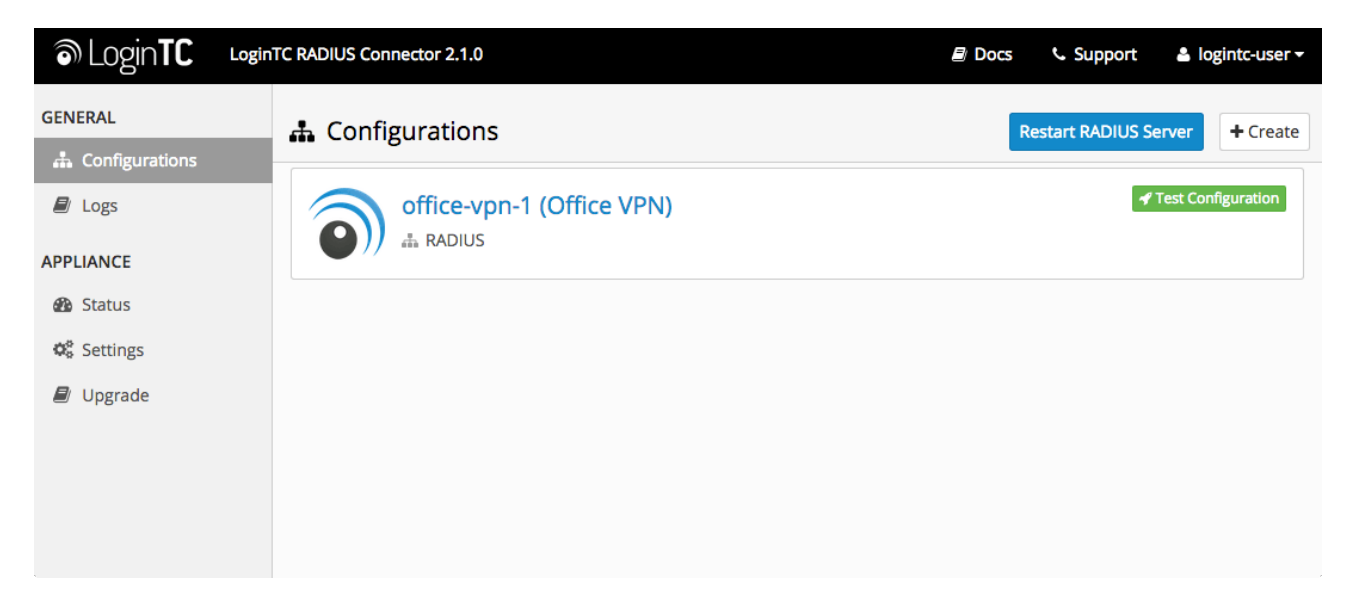

### Click Test Configuration:

| ົ Login <b>TC</b> | LoginTC RADI | JS Connector 2.1.0                                                                                                    | Docs                | 📞 Support | 💄 logintc-user 👻  |
|-------------------|--------------|----------------------------------------------------------------------------------------------------|---------------------|-----------|-------------------|
| GENERAL           | ÷.(          | 🗲 Test Configuration                                                                                                    | ×                   |           |                   |
| 🖧 Configurations  |              | Test the first and second factor authentication by simulating an actual R request. The resulting test LoginTC request will look identical to what a t receive in a real authentication scenario. | ADIUS<br>user would |           | est Configuration |
| APPLIANCE         |              | If the authenticating user is configured to passthrough then only the firs<br>challenge will apply.                                                                                              | st factor           |           |                   |
| Status            |              | Ē                                                                                                    |                     |           |                   |
| 📽 Settings        |              |                                                                                                    |                     |           |                   |
| ┛ Upgrade         |              | Username                                                                                                    |                     |           |                   |
|                   |              | Enter username                                                                                                    |                     |           |                   |
|                   |              | Password                                                                                                    |                     |           |                   |
|                   |              | Password                                                                                                    |                     |           |                   |
|                   |              | For LoginTC only authentication leave Password field blank.                                                                                                    |                     |           |                   |
|                   |              | Close Test Conf                                                                                                    | iguration           |           |                   |
|                   |              |                                                                                                    |                     |           |                   |

Enter a valid username and password; if there is no password leave it blank. A simulated authentication request will be sent to the mobile or desktop device with the user token loaded. Approve the request to continue:

| ම Login <b>TC</b> | LoginTC RAD | US Connector 2.1.0           |                          | Docs | 📞 Support        | 🛎 logi      | intc-user <del>-</del> |
|-------------------|-------------|------------------------------|--------------------------|------|------------------|-------------|------------------------|
| GENERAL           |             | 🖋 Test Configuration         |                          | ×    | estart RADIUS Se | erver       | + Create               |
| 📥 Configurations  |             |                              |                          |      | _                |             |                        |
| 🗐 Logs            |             |                              |                          |      | 4                | Test Config | guration               |
| APPLIANCE         |             | The request has been APPROVE | D See logs               |      |                  |             |                        |
| Status            |             |                              |                          |      |                  |             |                        |
| 😋 Settings        |             |                              | Close Test Configuration |      |                  |             |                        |
| ┛ Upgrade         |             |                              |                          | _    |                  |             |                        |
|                   |             |                              |                          |      |                  |             |                        |
|                   |             |                              |                          |      |                  |             |                        |
|                   |             |                              |                          |      |                  |             |                        |

Congratulations! Your appliance can successfully broker first and second factor authentication. The only remaining step is to configure your RADIUS device!

If there was an error during testing, the following will appear:

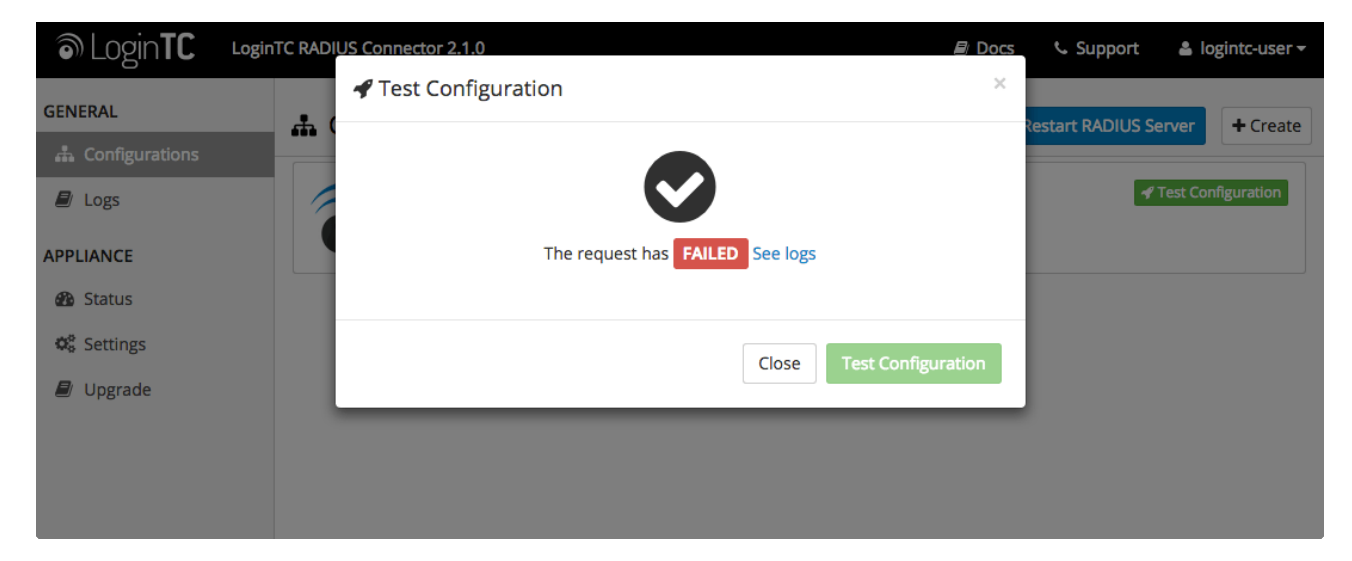

In this case, click **See logs** and then click the <a>/var/log/logintc/authenticate.log</a> tab to view the log file and troubleshoot:

| ခါ Login <b>TC</b> ၊ogin | IC RADIUS Connector 2.1.0                                                                                                    | Docs                                                                                                    | 📞 Support          | 🛎 logintc-user <del>-</del> |
|--------------------------|----------------------------------------------------------------------------------------------------|----------------------------------------------------------------------------------------------------|--------------------|-----------------------------|
| GENERAL                  | 🗐 Logs                                                                                                    |                                                                                                    |                    |                             |
| 📥 Configurations         |                                                                                                    |                                                                                                    |                    |                             |
| 🗐 Logs                   | /var/log/logintc/authenticate.log /var/log/radius/radius.log /va                                                                                                    | var/log/logintc/tornado.lo                                                                                                    | g                  |                             |
| APPLIANCE                | 2015-04-28 17:10:15,818 - INFO - 304 GET / (10.0.10.178) Z<br>2015-04-28 17:10:17,633 - INFO - 304 GET / logs (10.0.10.17<br>2015-04-28 17:10:18,982 - INFO - 304 GET / configurations (<br>2015-04-28 17:10:18,353 - INFO - 304 GET / (10.0.10.178) Z<br>2015-04-28 17:10:21,606 - INFO - 304 GET / configurations (<br>2015-04-28 17:10:21,606 - INFO - 304 GET / configurations (<br>2015-04-28 17:10:22,004 - INFO - 304 GET / configurations (<br>2015-04-28 17:10:22,162 - INFO - 304 GET / logs (10.0.10.17<br>2015-04-28 17:10:22,162 - INFO - 304 GET / logs (10.0.10.17<br>2015-04-28 17:10:22,162 - INFO - 304 GET / logs (10.0.10.17<br>2015-04-28 17:12:203,539 - INFO - 304 GET / logs (10.0.10.17<br>2015-04-28 17:12:203,539 - INFO - 304 GET / logs (10.0.10.17<br>2015-04-28 17:10:22,162 - INFO - 304 GET / logs (10.0.10.17<br>2015-04-28 17:10:22,162 - INFO - 304 GET / logs (10.0.10.17<br>2015-04-28 17:10:22,162 - INFO - 304 GET / logs (10.0.10.17<br>2015-04-28 17:10:22,162 - INFO - 304 GET / logs (10.0.10.17<br>2015-04-28 17:10:22,162 - INFO - 304 GET / logs (10.0.10.17<br>2015-04-28 17:10:22,162 - INFO - 304 GET / logs (10.0.10.17<br>2015-04-28 17:10:22,162 - INFO - 304 GET / logs (10.0.10.17<br>2015-04-28 17:10:20,379 - INFO - 304 GET / logs (10.0.10.17<br>2015-04-28 17:10:20,379 - INFO - 304 GET / logs (10.0.10.17<br>2015-04-28 17:10:20,379 - INFO - 304 GET / logs (10.0.10.17<br>2015-04-28 17:10:20,379 - INFO - 304 GET / logs (10.0.10.17<br>2015-04-28 17:10:20,379 - INFO - 304 GET / logs (10.0.10.17<br>2015-04-28 17:10:20,379 - INFO - 304 GET / logs (10.0.10.17)<br>2015-04-28 17:10:20,379 - INFO - 304 GET / logs (10.0.10.17)<br>2015-04-28 17:10:20,379 - INFO - 304 GET / logs (10.0.10.17)<br>2015-04-28 17:10:20,379 - INFO - 304 GET / logs (10.0.10.17)<br>2015-04-28 17:10:20,379 - INFO - 304 GET / logs (10.0.10.17)<br>2015-04-28 17:10:20,379 - INFO - 304 GET / logs (10.0.10.17)<br>2015-04-28 17:10:20,379 - INFO - 304 GET / logs (10.0.10.17)<br>2015-04-28 17:10:20,379 - INFO - 304 GET / logs (10.0.10.17)<br>2015-04-28 17:1000 lines, refreshes automatically every | 2.42ms<br>178) 2.59ms<br>(10.0.10.178) 2.43ms<br>2.43ms<br>0.178) 2.45ms<br>(10.0.10.178) 2.40ms<br>(10.0.10.178) 2.19ms<br>178) 2.22ms<br>178) 3.00ms<br>178) 3.00ms<br>179 1 second. | - 61-0 - 7474 6007 |                             |

# Check Point Quick Config Guide

Once you are satisfied with your setup, configure your Check Point Appliance to use the LoginTC RADIUS Connector.

For your reference, the appliance **web interface Settings** page displays the appliance IP address and RADIUS ports:

| ි Login <b>TC</b> | Login | TC RADIUS Connector 2.1.0 |             | 🖻 Docs | 📞 Support | 🛎 logintc-user <del>-</del> |
|-------------------|-------|---------------------------|-------------|--------|-----------|-----------------------------|
| GENERAL           |       | 📽 Settings                |             |        |           |                             |
| 🛔 Configurations  |       |                           |             |        |           |                             |
| 🖻 Logs            |       | Appliance                 |             |        |           |                             |
| APPLIANCE         |       | IP Address                | 10.0.10.116 |        |           |                             |
| 🌇 Status          |       | RADIUS Authentication     | 1812        |        |           |                             |
| 🕫 Settings        |       | For                       |             |        |           |                             |
| ┛ Upgrade         |       | RADIUS Accounting Port    | 1813        |        |           |                             |
|                   |       |                           |             |        |           |                             |
|                   |       |                           |             |        |           |                             |
|                   |       |                           |             |        |           |                             |
|                   |       |                           |             |        |           |                             |

The following are quick steps to get VPN access protected with LoginTC. The instructions can be used for existing setups as well. Although these were performed on Check Point 600, the same is true for other Check Point appliances.

- 1. Log into your Check Point Web UI
- 2. Click on the VPN tab

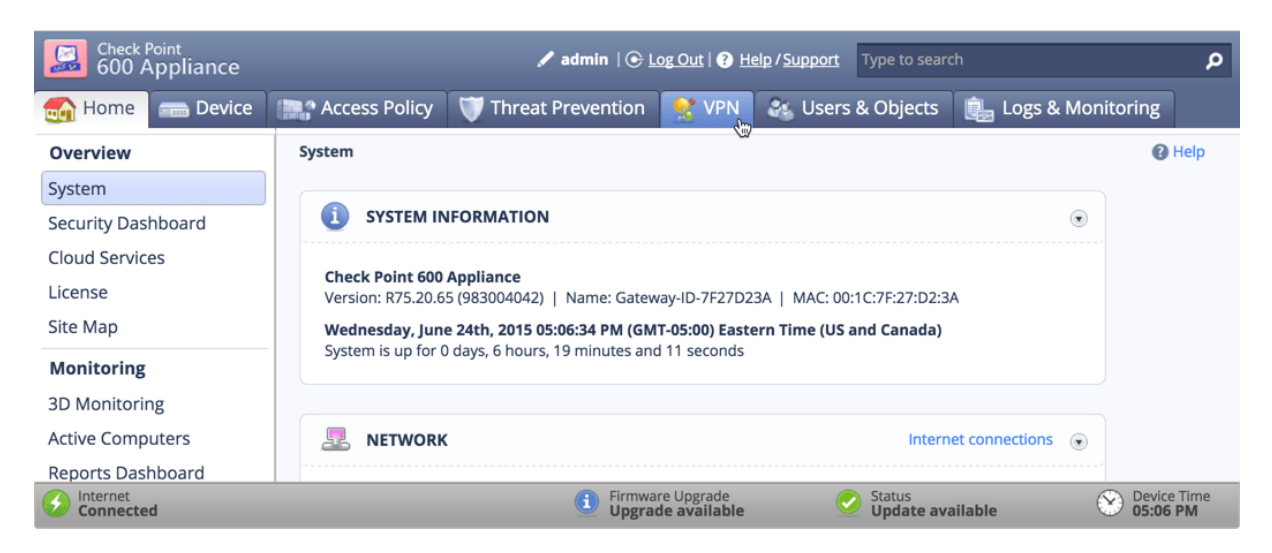

3. Under Remote Access, select Authentications Servers from the left-hand menu

| Check Point<br>600 Appliance | ✓ admin   ⓒ Log Out   ④ Help / Support Type to search                                                  | م                                                                         |  |  |  |  |  |  |
|------------------------------|----------------------------------------------------------------------------------------------------|---------------------------------------------------------------------------|--|--|--|--|--|--|
| 📷 Home 🛛 📾 Device            | 🟬 Access Policy 🔍 Threat Prevention  🕵 VPN 🛛 🚳 Users & Objects 🛛 🏨 Logs & Monitoring                   |                                                                           |  |  |  |  |  |  |
| Remote Access                | VPN Remote Access Control                                                                              | р                                                                         |  |  |  |  |  |  |
| Blade Control                | Remote Access                                                                                          |                                                                           |  |  |  |  |  |  |
| Remote Access Users          | No local users and groups, are defined with VPN Remote Access permissions                              |                                                                           |  |  |  |  |  |  |
| Authentication Servers       |                                                                                                    | The focal users and groups are defined with VEN Remote Access permissions |  |  |  |  |  |  |
| Advanced                     | Off A It is recommended to configure DDNS or static IP Internet connection                             | ▲ It is recommended to configure DDNS or static IP Internet connection    |  |  |  |  |  |  |
| Site to Site                 | ✓ Allow traffic from Remote Access users                                                               |                                                                           |  |  |  |  |  |  |
| Blade Control                | ✓ Log traffic from Remote Access users                                                                 |                                                                           |  |  |  |  |  |  |
| VPN Sites                    | VIDI Domoto Assoss usors con connect vice                                                              |                                                                           |  |  |  |  |  |  |
| Community                    |                                                                                                    |                                                                           |  |  |  |  |  |  |
| VPN Tunnels                  | Cancel                                                                                                 |                                                                           |  |  |  |  |  |  |
| Connected                    | Firmware Upgrade     Upgrade available     Status     Update available     Status     Update available | ne                                                                        |  |  |  |  |  |  |

4. Under RADIUS Servers, click configure

| Check Point<br>600 Appliance | Admin   Co Log Out   P Help / Support Type to search                                                 |
|------------------------------|----------------------------------------------------------------------------------------------------|
| 📷 Home 🛛 📾 Devic             | :e 🐘 Access Policy 🖤 Threat Prevention 🧏 VPN 🔉 Users & Objects 眞 Logs & Monitoring                   |
| Remote Access                | Authentication Servers: Create and edit authentication services that will be used in user definition |
| Blade Control                | RADIUS Servers                                                                                       |
| Remote Access Users          | No RADIUS servers exist   Configure                                                                  |
| Authentication Servers       |                                                                                                    |
| Advanced                     | Remote access permissions for RADIUS users are disabled                                              |
| Site to Site                 | Active Directory                                                                                     |
| Blade Control                |                                                                                                    |
| VPN Sites                    | Type to filter 🔎 🚍 New 🔪 Edit 👹 Delete 🍥 Configure                                                   |
| Community                    | Domain Server IP User Name                                                                           |
| VPN Tunnels                  |                                                                                                    |
| Certificates                 | <u>Add</u> new AD Domain                                                                             |
| Connected                    | Firmware Upgrade     Upgrade available     Status     Update available     Ovice Time     Option     |

5. Complete the Configure RADIUS Servers Form

| Check Point<br>600 Appliance                                                                         |                                                                       | Configure RADIUS Servers                                              |                                                     |                  |                     | Q    |
|----------------------------------------------------------------------------------------------------|-----------------------------------------------------------------------|-----------------------------------------------------------------------|-----------------------------------------------------|------------------|---------------------|------|
| 🚮 Home 🛛 📾 Device                                                                                    | Access P                                                              | Primary Secondary                                                     |                                                     | Objects          | 🗓 Logs & Monitoring |      |
| Remote AccessBlade ControlRemote Access UsersAuthentication ServersAdvancedSite to SiteBlade Control | Authenticati<br>RADIUS Ser<br>No RADIUS se<br>Remote a<br>Active Dire | IP address:<br>Port:<br>Shared secret:<br>Timeout (seconds):<br>Clear | 10.0.10.130         1812            Show         60 | n user defi      | inition (           | Help |
| VPN Sites<br>Community<br>VPN Tunnels<br>Certificates<br>Trusted CAs<br>Installed Certificates       | Type to filte<br>Domain                                               |                                                                       | Apply O Cancel                                      | onfigure<br>User | <sup>r</sup> Name   |      |

| Property             | Explanation                                                              | Example     |
|----------------------|--------------------------------------------------------------------------|-------------|
| IP Address           | Address of LoginTC RADIUS Connector                                      | 10.0.10.130 |
| Port                 | RADIUS authentication port. Must be 1812.                                | 1812        |
| Secret               | The secret shared between the LoginTC RADIUS Connector<br>and its client | bigsecret   |
| Timeout<br>(seconds) | Amount of time in seconds to wait. At least 90s.                         | 90          |

# Warning: Connection Timeouts

Some Check Point appliances do not respect the RADIUS Timeout setting. For a workaround see: <u>RADIUS Timeout Workaround</u>.

**Note**: you can also configure a <u>Secondary Radius Server</u> to provide failover. This prevents the RADIUS Server from dropping authentication requests if it goes offline or receives too many requests.

6. Click Apply

| Check Point<br>600 Appliance                                                                                    |                                            | Configure RADIUS Servers ×                               |         | × pe to sea                                         | e to search     |            |            |
|----------------------------------------------------------------------------------------------------|--------------------------------------------|----------------------------------------------------------|---------|-----------------------------------------------------|-----------------|------------|------------|
| 🚮 Home 📾 Device                                                                                                 | Access P                                   | Primary Sec                                              | condary |                                                     | bjects          | 🚉 Logs & I | Vonitoring |
| Remote Access<br>Blade Control<br>Remote Access Users<br>Authentication Servers<br>Advanced<br>Site to Site     | Authenticati<br>RADIUS Ser<br>No RADIUS se | IP address:<br>Port:<br>Shared secret:<br>Timeout (secor | nds):   | 10.0.10.130         1812            Show         60 | n user d        | ₽finition  | Help       |
| Blade Control<br>VPN Sites<br>Community<br>VPN Tunnels<br>Certificates<br>Trusted CAs<br>Installed Certificates | Type to filte                              | Clear                                                    |         | Apply O Cancel                                      | Configure<br>Us | er Name    |            |

7. Click on the permissions for RADIUS users link

| Check Point<br>600 Appliance |                      | 🖊 admin   🕞 🛓                      | og Out   ? Help / S       | upport Type to searc      | h ,                 |  |
|------------------------------|----------------------|------------------------------------|---------------------------|---------------------------|---------------------|--|
| 🚮 Home 🕋 Device              | Access Policy        | 🖤 Threat Prevention                | 👷 VPN 🛛 🎎                 | Users & Objects           | 眞 Logs & Monitoring |  |
| Remote Access                | Authentication Serv  | vers: Create and edit authentic    | ation services that v     | will be used in user defi | nition (2) Help     |  |
| Blade Control                | RADIUS Servers       |                                    |                           |                           |                     |  |
| Remote Access Users          | Primary RADIUS serve | er: 10.0.10.232:1812   Remove      |                           |                           |                     |  |
| Authentication Servers       | Secondary RADIUS se  | Secondary RADIUS server: Configure |                           |                           |                     |  |
| Advanced                     | Remote access p      | ermissions for RADIUS users a      | e disabled                |                           |                     |  |
| Site to Site                 | Activo Directory     | C.D                                |                           |                           |                     |  |
| Blade Control                | Active Directory     |                                    |                           |                           |                     |  |
| VPN Sites                    | Type to filter       | P 🔤 New                            | 💊 Edit 🛛 🚈 Del            | ete 💮 Configure           |                     |  |
| Community                    | Domain               | Serve                              | r IP                      | User                      | Name                |  |
| VPN Tunnels                  |                      |                                    |                           |                           |                     |  |
| Certificates                 |                      | <u>Ac</u>                          | l <mark>d</mark> new AD L | Domain                    |                     |  |
| Trusted CAs                  |                      |                                    |                           |                           |                     |  |
| Installed Certificates       |                      |                                    |                           |                           |                     |  |
| <u> </u>                     |                      |                                    |                           |                           |                     |  |

8. Check Enable RADIUS authentication for Remote Access Users

| Check Point<br>600 Appliance                                                                                                    | Admin   C Log Out   Alep / Support Type to search                                                                                                    |
|----------------------------------------------------------------------------------------------------|----------------------------------------------------------------------------------------------------|
| 📷 Home 🛛 📻 Device                                                                                                    | 🐘 Access Policy 🛛 Threat Prevention  🕵 VPN 🛛 🚳 Users & Objects 🔋 🚉 Logs & Monitoring                                                                                                    |
| Remote Access         Blade Control         Remote Access Users         Authentication Servers         Advanced         Site to Site         Blade Control | Au RADIUS Authentication × nition × Nition × Nit |
| VPN Sites<br>Community<br>VPN Tunnels<br>Certificates<br>Trusted CAs                                                                                       | RADIUS authentication applies only to users defined in the RADIUS server      Apply Cancel                                                                                                    |
| Connected                                                                                                    | Eirmware Upgrade Upgrade Upgrade available Status Update available Ostitus Update available Ostitus Update available                                                                                                    |

### 9. Click Apply

| Check Point<br>600 Appliance | ✓ admin   ⓒ Log Out   ④ Help / Support Type to search ♀                             |
|------------------------------|-------------------------------------------------------------------------------------|
| 📷 Home 🕋 Device              | 🟬 Access Policy 🤍 Threat Prevention  🕵 VPN 🚳 Users & Objects 📋 Logs & Monitoring    |
| Remote Access                | Au RADIUS Authentication × nition                                                   |
| Remote Access Users          | Pr ✓ Enable RADIUS authentication for <b>remote access users</b>                    |
| Authentication Servers       | Se:      All users defined on RADIUS server                                         |
| Advanced                     | For specific RADIUS groups only                                                     |
| Site to Site                 | RADIUS-group1, RADIUS-class2,                                                       |
| Blade Control                | Read-only Administrators                                                            |
| VPN Sites                    |                                                                                     |
| Community                    | RADIUS authentication applies only to users defined in the RADIUS server            |
| VPN Tunnels                  |                                                                                     |
| Certificates                 | O Apply O Cancel                                                                    |
| Trusted CAs                  |                                                                                     |
| Internet<br>Connected        | Firmware Upgrade     Upgrade available     Status     Update available     OS:10 PM |

You are now ready to start testing your configuration.

### **RADIUS Timeout Workaround**

A few Check Point appliances do not respect the RADIUS server timeout settings. As a result, all requests are rejected after 15-20 seconds. The following appliances have been reported as having this issue:

- Check Point 600 Series
- Check Point 1100 Series
- Check Point 1200R Series

In order to ensure the timeout is properly set on appliances experiencing the issue follow these steps:

1. SSH into the Check Point Appliance

- 2. Enter expert mode
- vi \$FWDIR/conf/local.cfg.conv
- 4. Add the following line below :golbal\_props (props :

:radius\_retrant\_timeout (90)

- 5. mv \$FWDIR/conf/local.cfg.conv.post \$FWDIR/conf/local.cfg.conv.post.orig
- 6. runAllFeatures.lua

Wait a few minutes for the change to take effect.

### Failover

Check Point appliances have built-in settings that makes it easy to configure a secondary RADIUS server to provide failover. To set up another RADIUS server, deploy the downloaded LoginTC Connector again (you can deploy it multiple times) and configure it using the same settings as the first one. <u>Click here</u> to review the Connector configuration process. Then, log into your **Check Point Web UI** 

- 1. Log into your Check Point Web UI
- 2. Click on the VPN tab

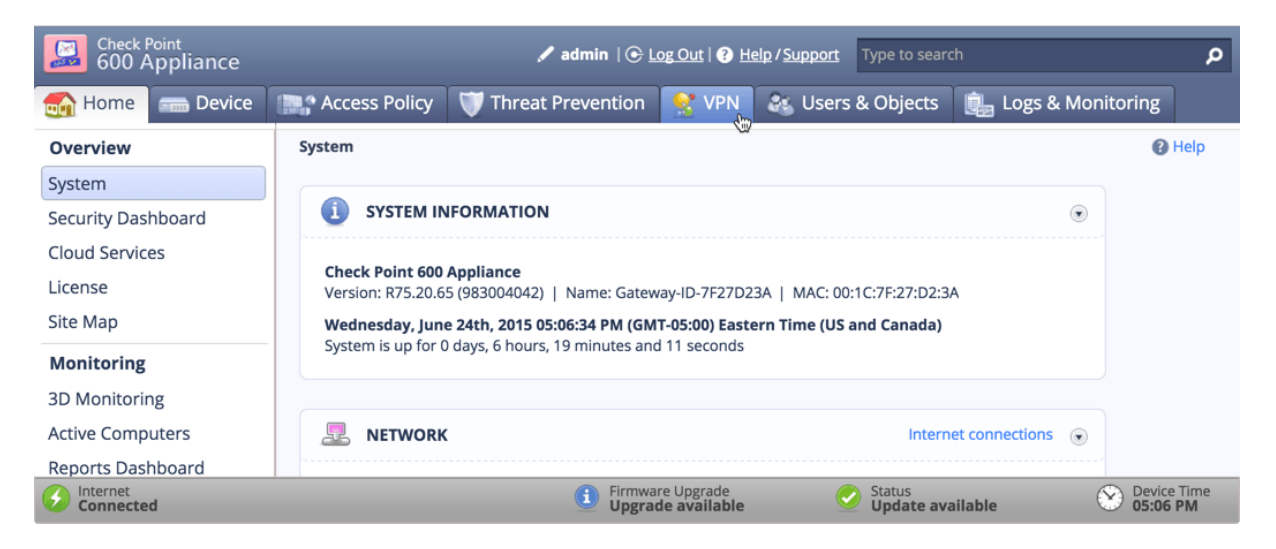

3. Under Remote Access, select Authentications Servers from the left-hand menu

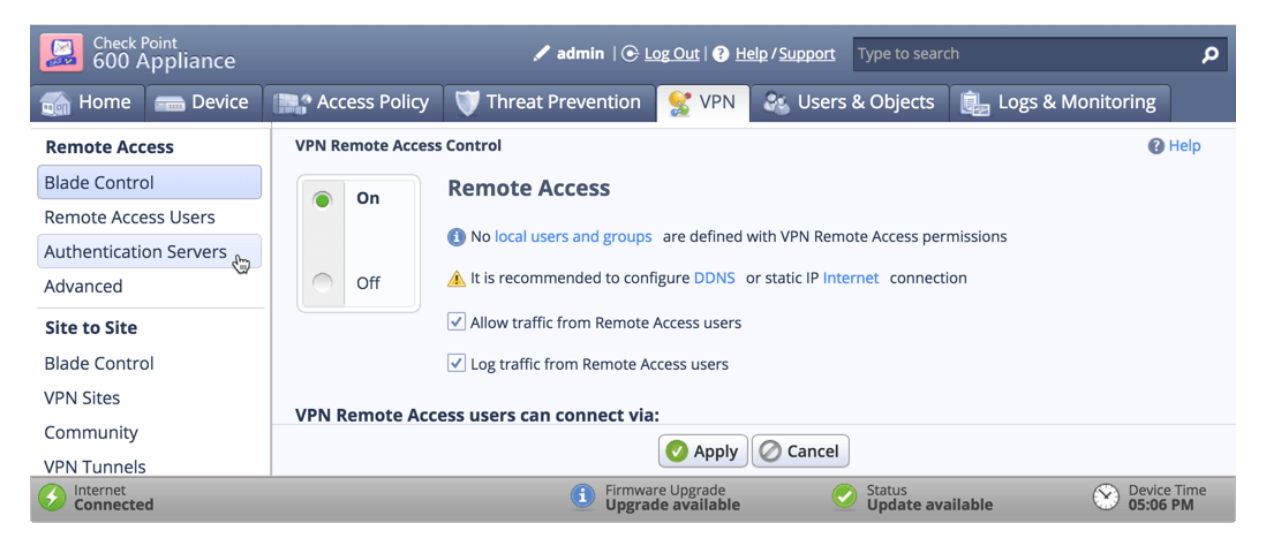

4. Under RADIUS Servers, click the Configure... link next to Secondary RADIUS Server

| Check Point<br>600 Appliance |                          | 🖋 admin   🕑 <u>L</u>       | og Out   🕐 Help                   | / <u>Support</u> Type to se | arch         | م                       |
|------------------------------|--------------------------|----------------------------|-----------------------------------|-----------------------------|--------------|-------------------------|
| 📷 Home 🛛 📻 Device            | 🐘 Access Policy 🔰        | Threat Prevention          | 👷 VPN 【                           | 🍇 Users & Object            | s 🔋 🏨 Logs 8 | & Monitoring            |
| Remote Access                | Authentication Servers:  | Create and edit authentic  | ation services that               | at will be used in user o   | definition   | Help                    |
| Blade Control                | RADIUS Servers           |                            |                                   |                             |              |                         |
| Remote Access Users          | Primary RADIUS server: 1 | 0.0.10.232:1812   Remove   |                                   |                             |              |                         |
| Authentication Servers       | Secondary RADIUS server  | : Configure                |                                   |                             |              |                         |
| Advanced                     | Remote access permi      | ssions for RADIUS users ar | e given to all use                | ers in all RADIUS server    | 5            |                         |
| Site to Site                 | Activo Directory         |                            | - 8                               |                             | -            |                         |
| Blade Control                | Active Directory         |                            |                                   |                             |              |                         |
| VPN Sites                    | Type to filter           | P 🔚 New                    | 💊 Edit 🛛 🚈 🛙                      | Delete 💮 Configu            | e            |                         |
| Community                    | Domain                   | Serve                      | r IP                              | U                           | ser Name     |                         |
| VPN Tunnels                  |                          |                            |                                   |                             |              |                         |
| Certificates                 |                          | <u>Add</u> new AD Domain   |                                   |                             |              |                         |
| Trusted CAs                  |                          |                            |                                   |                             |              |                         |
| Internet<br>Connected        |                          | Firmwar<br>Upgrad          | re Upgrade<br><b>le available</b> | Status Update               | available    | Device Time<br>05:10 PM |

5. Complete the Configure RADIUS Servers form using the same settings as the first one

| Check Point<br>600 Appliance |                              | 🥒 adr              | min   🕞 Log Out   🚱 Help / Support | Type to search             | م                       |
|------------------------------|------------------------------|--------------------|------------------------------------|----------------------------|-------------------------|
| 📷 Home 📻 Device              | Access P                     |                    | Constant Constant                  | bjects 🔒 Log               | s & Monitoring          |
| Remote Access                | Authenticati                 | Configure RADI     | US Servers                         | × user definition          | () Help                 |
| Blade Control                | RADIUS Ser                   | Primary Secondary  | ,                                  | _                          |                         |
| Remote Access Users          | Primary RADI                 | IP address:        | 10.0.10.131                        |                            |                         |
| Authentication Servers       | Secondary RA                 | Port:              | 1812                               |                            |                         |
| Advanced                     | <ol> <li>Remote a</li> </ol> | Shared secret:     | [                                  | servers                    |                         |
| Site to Site                 | Active Dire                  |                    | Show                               |                            |                         |
| Blade Control                | Active bire                  |                    |                                    |                            |                         |
| VPN Sites                    | Type to filte                | Timeout (seconds): | 60                                 | onfigure                   |                         |
| Community                    | Domain                       | Clear              |                                    | User Name                  |                         |
| VPN Tunnels                  |                              |                    |                                    |                            |                         |
| Certificates                 |                              |                    | Apply O Cance                      |                            |                         |
| Trusted CAs                  |                              |                    | Cance                              |                            |                         |
| Internet<br>Connected        |                              |                    | Firmware Upgrade                   | Status<br>Update available | Device Time<br>05:11 PM |

| Property             | Explanation                                                              | Example     |
|----------------------|--------------------------------------------------------------------------|-------------|
| IP Address           | Address of Secondary LoginTC RADIUS Connector                            | 10.0.10.131 |
| Port                 | RADIUS authentication port. Must be 1812.                                | 1812        |
| Secret               | The secret shared between the LoginTC RADIUS Connector<br>and its client | bigsecret   |
| Timeout<br>(seconds) | Amount of time in seconds to wait. At least 90s.                         | 90          |

### Warning: Connection Timeouts

Some Check Point appliances do not respect the RADIUS Timeout setting. For a workaround see: <u>RADIUS Timeout Workaround</u>.

### 6. Click Apply

Troubleshooting

### **Connection Times Out**

If your connection times out after 15-20 seconds it is probably because some Check Point appliances do not respect the RADIUS Timeout setting. For a workaround see: <u>RADIUS</u> <u>Timeout Workaround</u>.

### Not Authenticating

If you are unable to authenticate, navigate to your appliance **web interface** URL and click **Status**:

| ခာ Login <b>TC</b> မဖ | inTC RADIUS Connector 2.1.0    | Docs | 📞 Support | 占 logintc-user <del>-</del> |
|-----------------------|--------------------------------|------|-----------|-----------------------------|
| GENERAL               | 🔁 Status                       |      |           |                             |
| 📥 Configurations      |                                |      |           |                             |
| ┛ Logs                | All status checks have passed. |      |           |                             |
| APPLIANCE             | ✓ Ping cloud.logintc.com       |      |           |                             |
| 🆚 Status              | ✓ RADIUS Process               |      |           |                             |
| 🔅 Settings            |                                |      |           |                             |
| ┛ Upgrade             | ✓ CPU Usage                    |      |           |                             |
|                       | ✓ RAM Usage                    |      |           |                             |
|                       | ✓ Disk Usage                   |      |           |                             |
|                       | ✓ Version check                |      |           |                             |

Ensure that all the status checks pass. For additional troubleshooting, click Logs:

| ခါ Login <b>TC</b> ၊ogin | TC RADIUS Connector 2.1.0                                                                                                    | E/ Docs                                                                                                    | 📞 Support     | 💄 logintc-user <del>-</del> |
|--------------------------|----------------------------------------------------------------------------------------------------|----------------------------------------------------------------------------------------------------|---------------|-----------------------------|
| GENERAL                  | Logs                                                                                                    |                                                                                                    |               |                             |
| Configurations           |                                                                                                    |                                                                                                    |               |                             |
| 🗐 Logs                   | /var/log/logintc/authenticate.log /var/log/radius/radius.log                                                                                                    | /var/log/logintc/tornado.log                                                                                                    | 5             |                             |
| APPLIANCE                | 2015-04-28 17:10:15,818 - INFO - 304 GET / (10.0.10.17<br>2015-04-28 17:10:17,633 - INFO - 304 GET /logs (10.0.1<br>2015-04-28 17:10:18,082 - INFO - 304 GET /configuratio<br>2015-04-28 17:10:18,353 - INFO - 304 GET /configuratio<br>2015-04-28 17:10:21,624 - INFO - 304 GET /configuratio<br>2015-04-28 17:10:22,064 - INFO - 304 GET /configuratio<br>2015-04-28 17:10:22,004 - INFO - 304 GET /configuratio<br>2015-04-28 17:10:22,004 - INFO - 304 GET /configuratio<br>2015-04-28 17:10:22,004 - INFO - 304 GET /configuratio<br>2015-04-28 17:10:22,004 - INFO - 304 GET /configuratio<br>2015-04-28 17:10:22,004 - INFO - 304 GET /logs (10.0.1<br>2015-04-28 17:10:22,004 - INFO - 304 GET /logs (10.0.1<br>2015-04-28 17:10:22,004 - INFO - 304 GET /logs (10.0.1<br>2015-04-28 17:10:22,004 - INFO - 304 GET /logs (10.0.1<br>2015-04-28 17:10:22,004 - INFO - 304 GET /logs (10.0.1<br>2015-04-28 17:10:22,004 - INFO - 304 GET /logs (10.0.1<br>2015-04-28 17:10:22,004 - INFO - 304 GET /logs (10.0.1<br>2015-04-28 17:10:22,004 - INFO - 304 GET /logs (10.0.1<br>2015-04-28 17:10:22,004 - INFO - 304 GET /logs (10.0.1<br>2015-04-28 17:10:22,004 - INFO - 304 GET /logs (10.0.1<br>2015-04-28 17:10:22,004 - INFO - 304 GET /logs (10.0.1<br>2015-04-28 17:10:22,004 - INFO - 304 GET /logs (10.0.1<br>2015-04-28 17:10:22,004 - INFO - 304 GET /logs (10.0.1<br>2015-04-28 17:10:20,000 Inres, refreshes automatically en | 8) 2.42ms<br>0.178) 2.59ms<br>ins (10.0.10.178) 2.43ms<br>8) 2.43ms<br>1.10.178) 2.45ms<br>ins (10.0.10.178) 2.40ms<br>ins (10.0.10.178) 2.19ms<br>0.178) 2.22ms<br>0.178) 3.00ms<br>2.115 2.450 2.450 2.450 4.500 4.5000 4.500 4.500 4.500 4.500 4.500 4.500 4.500 4.50 | 6.0.7474.0007 |                             |

# Email Support

For any additional help please email support@cyphercor.com. Expect a speedy reply.